| CS001                                       | Mid Term                  |
|---------------------------------------------|---------------------------|
| Computer takes data as                      |                           |
| ► Software                                  |                           |
| ► Storage                                   |                           |
| ► Output                                    |                           |
| ► Input                                     |                           |
| To print * press                            |                           |
| ► Shit + 9                                  |                           |
| Shift + 8                                   |                           |
| ► Shift + 7                                 |                           |
| ► None of these                             |                           |
| To go to the end of the document used follo | wing keys                 |
| ► Ctrl + home                               |                           |
| Shift + Home                                |                           |
| ► Shift + End                               |                           |
| Ctrl + end                                  |                           |
| Key used to generate space between two ch   | aracters is called        |
| Backspace key                               |                           |
|                                             | Page <b>1</b> of <b>7</b> |

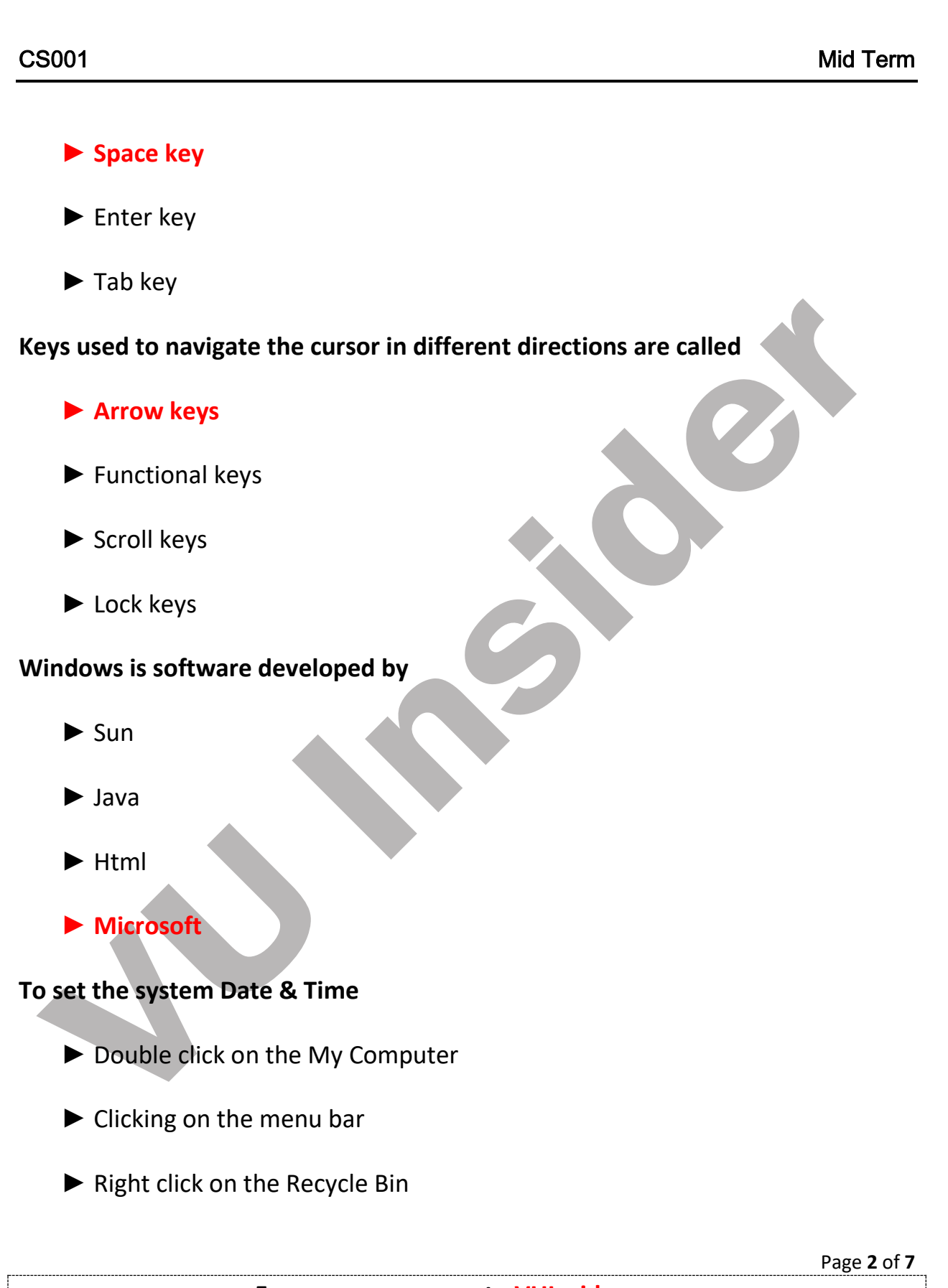

#### CS001

**Double click at system clock in system tray** 

### System clock indicates

- Current time
- ► GMT time
- ► System time
- Pakistan standard time

### Desktop Icon is a link to

- ► Hardware
- Software
- Storage
- None of these

### Window can be resized by

- Selecting Edit>Resize
- Dragging any edge of the window
- Maximize button on title bar
- Double click on title bar

The purpose of the restore down the window is

Page 3 of 7

#### CS001

Mid Term

- ► To close the window
- To minimize the window
- None of these
- ► To reduce the size of the window

In Word which of the following shortcut key combination, Copies selected text?

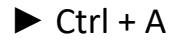

- Ctrl + B
- Ctrl + C
- Ctrl + X

In Word which of the following shortcut key combination, aligns the line or selected text to the center of the screen.

- Ctrl + C
- Ctrl + R
- Ctrl + L
  Ctrl + E

In Word which of the following shortcut key combination, indents the paragraph.

Ctrl + U

Page 4 of 7

| CS001                                                  | Mid Term                  |
|--------------------------------------------------------|---------------------------|
|                                                        |                           |
| Ctrl + V                                               |                           |
| ► Ctrl + M                                             |                           |
| Ctrl + Z                                               | •                         |
| In Word which of the following shortcut key combinat   | tion, Open the Task Pane. |
| Ctrl + F1                                              |                           |
| ► Ctrl + F2                                            |                           |
| ► Ctrl + F3                                            |                           |
| ► Ctrl + F4                                            |                           |
| To save a file as web page , do following              |                           |
| ► File <save as<="" td=""><td></td></save>             |                           |
| ► File <save< td=""><td></td></save<>                  |                           |
| File <save as="" p="" webpage<=""></save>              |                           |
| ► File <save as="" file<="" td=""><td></td></save>     |                           |
|                                                        |                           |
| Questions:                                             |                           |
| Q1. What type of computer is suitable for larger organ | nizations and why?        |
| Answer:                                                |                           |
|                                                        | Page <b>5</b> of <b>7</b> |

#### CS001

Mid Term

Main frame computer is suitable for large organization, as they are dealing with large number of data and need to process centralized so it is suitable for large organization

### Q2. What is Icon?

#### Answer:

Image of software normally appear on desktop is called icon, they allow us to access software directly by double clicking on the required software.

Q3. Is it possible to switch among multiple documents? How can we switch using keyboard?

#### Answer:

Yes it is possible to switch among multiple documents by using Alt+Tab

### Q4. What does undo do?

This command allow us to undo the things, for example during typing we removed some stuff and want back, if we will press Ctrl + Z then we will get all stuff back in same position.

#### CS001

Mid Term

Q5. Write steps to open a notepad?

Answer:

START MENU

From START MENU we will move in ALL PROGRAMS

From ALL PROGRAMS, we will move in ACCESSORIES

From ACCESSORIES we will move in NOTE PAD

### Q6. How to select multiple files?

For selecting multiple files, first we select the file and then holding Ctrl we select the other file in this way we can select multiple files in a folder.

Page 7 of 7